Instructor Suite – All Student Info

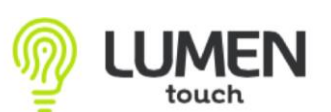

## All Students Info:

| Piper Crahtree                                                                          |          |        |               |                  |    |                                                            |                 |                 |         |       |            |         |            |
|-----------------------------------------------------------------------------------------|----------|--------|---------------|------------------|----|------------------------------------------------------------|-----------------|-----------------|---------|-------|------------|---------|------------|
| (i) C m Piper Crabtree / High :                                                         | School ( | Adm. M | lode) ID: 15  | 1.               |    |                                                            | SY: 2022-       | 2023 ~ MP: 0    | 24      |       | 03-08-2023 |         | n 2        |
| search 🛛 😵 🗯 📿 🗛 🗸                                                                      |          |        | Q 8- 0        | Student List     |    |                                                            |                 |                 | 3       |       |            |         |            |
| III My Courses                                                                          | >        | 106    |               |                  |    |                                                            |                 | /               |         |       |            |         |            |
| Lesson Planner                                                                          | >        | # -    | Student Info  | Student Name     | GL | - Enrolled Courses                                         | Home Teacher    | Contact<br>Info | GRS     | CPR   | SPR        | PSM     | SSI        |
| 106 😁 All Students Info                                                                 | >        | 1      | <b>i</b> 1932 | Ackley, Justice  | 11 | MA 210.002 Geometry<br>0002.0002 Intro to Computer Science | Neal, Taylor    | Print           | Print   | Print | 🖿 Print    | 🛔 Print |            |
|                                                                                         |          | 2      | <b>i</b> 2776 | Adams, Adrianne  | 10 | MA 210.002 Geometry<br>0002.0002 Intro to Computer Science | Sims, Loki      | 🖹 P.int         | C Print | Print | 🖿 Plint    | 🛔 Print |            |
| T BS 819.02 Accounting 1                                                                |          | 3      | <b>i</b> 3145 | Adams, Alissa    | 09 | MA 210.04 Geometry                                         | Nichols, Wyatt  | Print           | C Print | Print | 🖿 Print    | 🌢 Print | 4:         |
| ~ 2 MA 210.002 Geometry                                                                 |          | 4      | <b>i</b> 3162 | Adams, Alyssa    | 10 | 0002.0002 Intro to Computer Science                        | Sims, Loki      | Print           | C Print | Print | 🗠 Print    | 🛔 Print | ŧ.         |
| V 3 MA 210.03 Geometry                                                                  |          | 5      | <b>i</b> 3143 | Adams, Annika    | 09 | MA 210.04 Geometry                                         | Hinkle, Greg    | Print           | C Print | Print | 🖿 Print    | 🛔 Print | (Alt       |
| ~ 4 MA 210.04 Geometry                                                                  |          | 6      | <b>i</b> 2949 | Adams, Celeste   | 10 | MA 210.002 Geometry<br>0002.0002 Intro to Computer Science | 4.              | 🖹 Print         | C Print | Print | 🖿 Print    | 🛔 Print | <b>A</b> = |
| v 5 PP4.012 Planning Period                                                             |          | 7      | <b>i</b> 3594 | Adams, Jasmine   | 09 | MA 210.03 Geometry<br>EL 107.001 Technology Aide           | Thurm, Vanessa  | ] Print         | C Print | Print | 🖿 Print    |         | ۵.         |
| <ul> <li>6 EL 107.001 Technology Aide</li> </ul>                                        |          | 8      | <b>i</b> 3126 | Adams, Madeline  | 09 | EL 107.001 Technology Aide                                 | Russell, Kim    | 5. ) Print      | 🚯 Print | Print | 🖿 Print    | 6.      |            |
| <ul> <li>7 HI 311.003 American Goverr</li> <li>8 0002.0002 Intro to Computer</li> </ul> | ment     | 9      | <b>i</b> 2900 | Adams, Susan     | 10 | MA 210.002 Geometry<br>0002.0002 Intro to Computer Science | Mccall, Jody    | 🖹 Print         | C Print | Print | 🗠 Print    |         | <u>4</u>   |
| Science                                                                                 |          | 10     | <b>i</b> 2942 | Adkins, Kale     | 10 | 0002.0002 Intro to Computer Science                        | Sims, Loki      | Print           | 🕒 Print | Print | 🖿 Print    | 🛔 Print | ě:         |
| ~ Misc                                                                                  |          | 11     | <b>i</b> 4219 | Babinski, Austin | 09 | MA 210.04 Geometry                                         | Bernard, Shelly | Print           | C Print | Print | 📥 Print    | 🆀 Print | <b>4</b> 7 |
|                                                                                         |          | 12     | <b>i</b> 2819 | Baker, Gerald    | 10 | MA 210.002 Geometry                                        | Mccall, Jody    | Print           | 🕒 Print | Print | A Print    | 🛔 Print | 43         |

- 1. Print a PDF or a CSV File of All Students enrolled into your classes at some point throughout the day which will show the Enrolled courses.
- Lumen ID: You can hover over to view a bit of information about the student, or click on the Lumen ID to view a bit more information. Including: Student Name, Phone number, Last two years of Enrollment, their schedule and grades as well as the last 5 days of attendance.
- Contact Info column and PSM (Print student summary) column: Here you can print a Quick Summary of your students information. A picture of your student as well as contact information for the student, parent and emergency contact. This is a great form to print for Field Trips () (This Quick Summary page can be printed in mass for your class in the Reports application within your course under Students Info Summary Report)
- 4. The Grade Summary Report Column will print the student's grade and percentage for the course they are enrolled in.

## Grade Summary Report

Ackley, Justice

| Mar | king Pe     | Lumen School - Show and Tell |                     |       |  |  |
|-----|-------------|------------------------------|---------------------|-------|--|--|
| Sch | ool Yea     | Printed On: 05/02/2023       |                     |       |  |  |
| #   |             | Student Information          | MA 210.002 Geometry |       |  |  |
| #   | Lumen<br>ID | Student Name                 | %                   | Grade |  |  |
| 1   | 1932        | Ackley, Justice              | 100                 | A     |  |  |

5. My Class only progress report column will be a print out of all your classes that the student is enrolled into, with the Date, Assignment, Assignment type, Points Earned, Points Possible, Percentage and Grade. Also if a Grade Type was given this will also be listed. (Sample below)

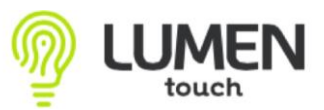

## Instructor Suite – All Student Info

| Building: H | igh School                |                     |    |          | WeBS  | IS Instructo | r Suite |
|-------------|---------------------------|---------------------|----|----------|-------|--------------|---------|
| Student: Ha | awkinson, Molly           |                     |    |          |       |              |         |
| GL: 10      |                           |                     |    |          | Cours | e Progress   | Report  |
| Course: Ge  | ometry (MA 210.002), Q4   |                     |    |          |       | 05/0         | 2/2023  |
| Instructor: | Crabtree, Piper           |                     |    |          |       |              |         |
| Date        | Assignment                | Category            |    | Possible | %     | Grade        | GT      |
| Feb 22      | Homework 1                | HOMEWORK            | 9  | 10       | 90%   | A-           |         |
| Feb 23      | Class Room Activity       | CLASS PARTICIPATION | 10 | 10       | 100%  | A            |         |
| Feb 23      | Missing Assignment Test   | DAILY ASSIGNMENT    |    | 25       |       |              |         |
| Feb 24      | Missing Assignment Test 2 | DAILY ASSIGNMENT    | 25 | 25       | 100%  | A            |         |
| Mar 29      | Send Parent Comm Test     | CLASS WORK          | 24 | 25       | 96%   | A            | CP      |
| Apr 13      | Presentation              | PROJECT             | 10 | 10       | 100%  | A            | CP      |
| Apr 25      | Testing                   | CLASS WORK          | 25 | 25       | 100%  | A            | CP      |

- 6. Student Progress Report column will be a Progress Report of all of that Student's courses and their current "Snap shot in time" grade.
- 7. SSI column is the Student Summary Information. This is the Instructor View of what the Student and Parent Portal look like.

## Students Info within the specific course:

This is a way to view the Students information for JUST the students in that specific course. All information in this application is the same as listed above.

|   | Piper Crabtree                        | × 1.                                                                      |               |                            |          |                 |            |           |         |         |         |         |         |            |  |  |
|---|---------------------------------------|---------------------------------------------------------------------------|---------------|----------------------------|----------|-----------------|------------|-----------|---------|---------|---------|---------|---------|------------|--|--|
|   | i 😂 🛗 Piper Crabtree / High School (/ | Adm. Mode) ID: 15 SY: 2022-2023 v MP: Q4 (02/22 06/30) v 03-08-2023 🖄 🛗 🏉 |               |                            |          |                 |            |           |         |         |         |         |         |            |  |  |
| J | search ×                              | 0                                                                         | Q A- s        | tudent List / Geometry (MA | 210.002) |                 |            | 3.        |         |         |         |         |         |            |  |  |
|   | My Courses >                          | 12                                                                        |               |                            |          |                 |            |           |         |         |         |         |         |            |  |  |
| 2 | Lesson Planner >                      | #                                                                         | Student Infor | rmatic <b>2.</b>           | CI       | Home Teacher    | Enr. Date  | Wrd. Date | Contact | GRS     | CPR     | SPR     | PSM     | SSI        |  |  |
|   | 106 曫 All Students Info 🛛 🔅 🔅         | 1                                                                         | i 1932        | Ackley, Justice            | 11       | Neal, Taylor    | 12/16/2022 |           | Print   | C Print | Print   | Print   | Print   | <u>A</u> : |  |  |
|   | ✓ ➡ Reports                           | 2                                                                         | <b>i</b> 2776 | Adams, Adrianne            | 10       | Sims, Loki      | 08/01/2022 |           | Print   | 🕒 Print | Print   | 📥 Print | 🛔 Print | <b>A</b>   |  |  |
| 3 | I BS 819.02 Accounting 1              | 3                                                                         | <b>i</b> 2949 | Adams, Celeste             | 10       | Sims, Loki      | 08/01/2022 |           | Print   | 🕒 Print | Print   | 📥 Print | 🛔 Print | <b>A</b> = |  |  |
| 6 | A 2 MA 210.002 Geometry               | 4                                                                         | <b>i</b> 2900 | Adams, Susan               | 10       | Mccall, Jody    | 08/01/2022 |           | 🖹 Print | 🕒 Print | Print   | 🖿 Print | 🛔 Print | <b>A</b> = |  |  |
| ) | Assignments >                         | 5                                                                         | <b>i</b> 2819 | Baker, Gerald              | 10       | Mccall, Jody    | 08/01/2022 |           | 🖹 Print | 🕒 Print | Print 🖹 | 📥 Print | 🛔 Print | <b>A</b>   |  |  |
|   | 12 😁 Students Info                    | 6                                                                         | <b>i</b> 2877 | Beavers, Dylan             | 10       | Mccall, Jody    | 08/01/2022 |           | 🖹 Print | 🕒 Print | Print   | 📥 Print | 🛔 Print | <u>ه</u>   |  |  |
|   | Grade Book >                          | 7                                                                         | <b>i</b> 2873 | Cates, Dominick            | 10       | Mccall, Jody    | 08/01/2022 |           | Print   | 🕒 Print | Print   | 📥 Print | 🛔 Print | <b>A</b>   |  |  |
|   |                                       | 8                                                                         | <b>i</b> 2773 | Cates, Johnathon           | 10       | Mccall, Jody    | 08/01/2022 |           | 🖹 Print | 🕒 Print | Print 🖹 | 📥 Print | 🛔 Print | <b>A</b>   |  |  |
|   | Standards Based Items >               | 9                                                                         | <b>i</b> 2922 | Colvin, Ambria             | 10       | Sims, Loki      | 08/01/2022 |           | Print   | Print   | Print   | 🖿 Print | Print   | <b>A</b>   |  |  |
|   | -                                     | 10                                                                        | <b>i</b> 5066 | Hawkinson, Molly           | 10       | Crabtree, Piper | 08/01/2022 |           | 🖹 Print | 🕒 Print | Print 🖹 | 📥 Print | 🛔 Print |            |  |  |
|   |                                       | 11                                                                        | <b>i</b> 5078 | Johnson, Peyton            | 10       |                 | 11/17/2022 |           | Print   | C Print | Print   | 🖿 Print | Print   | <b>A</b>   |  |  |
|   | Notification Console >                | 12                                                                        | <b>i</b> 5076 | Victor, Drew               | 10       |                 | 09/27/2022 |           | Print   | 🕒 Print | Print   | 📥 Print | 🛔 Print | <b>A</b>   |  |  |
|   | ⊡ Discipline >                        | <                                                                         | 1             |                            |          |                 |            |           |         |         |         |         | {       | 50 ~       |  |  |